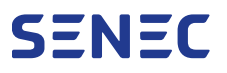

Batteriespeichersystem

# Fehlerbehebung bei Verbindungsproblemen Anleitung

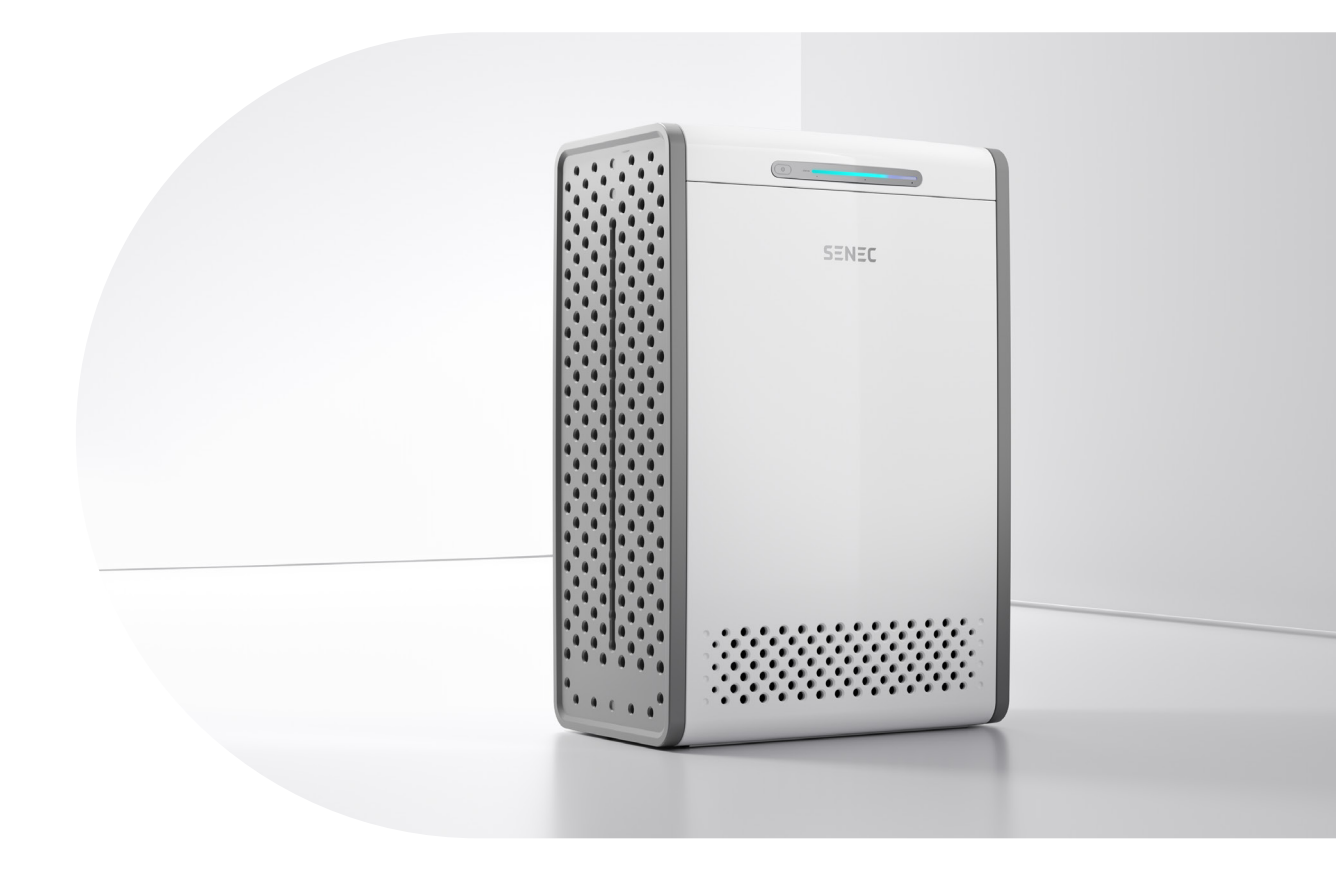

| Gültig für             | SENEC-Speicher |  |  |
|------------------------|----------------|--|--|
| Gültig in              | Deutschland    |  |  |
| Dokumentenversion      | 2.0            |  |  |
| Veröffentlichungsdatum | 15.05.2023     |  |  |
| Dokumentennummer       | TD150-044.20   |  |  |

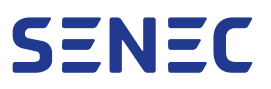

### Inhaltsverzeichnis

| 1 | Grund  | legende Informationen                        | 3 |
|---|--------|----------------------------------------------|---|
|   | 1.1    | Zielgruppe der Anleitung                     | 3 |
|   | 1.2    | Gültigkeit                                   | 3 |
| 2 | Serve  | rverbindung                                  | 4 |
|   | 2.1    | Serververbindung über Supportportal prüfen   | 4 |
|   | 2.2    | Serververbindung über Endkundenportal prüfen | 4 |
|   | 2.3    | Serververbindung über SENEC.App prüfen       | 5 |
| 3 | Fehler | behebung                                     | 6 |
| 4 | Route  | reinstellungen                               | 7 |
|   | 4.1    | Internetzugang auf Beschränkungen prüfen     | 7 |
|   | 4.2    | Beschränkungen aufheben                      | 8 |
|   | 4.3    | Portfreigabe aktivieren                      | 8 |

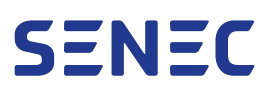

### 1 Grundlegende Informationen

Dieses Dokument dient der Fehlerbehebung bei Verbindungsproblemen zwischen SENEC-Speichern und dem SENEC-Server. Dabei ist die korrekte Konfiguration von Router und Firewall besonders wichtig.

#### 1.1 Zielgruppe der Anleitung

Dieses Dokument richtet sich an Installateure des SENEC-Speichers. Als Installateure im Sinne dieses Dokuments gelten ausschließlich ausgebildete Elektrofachkräfte, die folgende Voraussetzungen erfüllen:

- ✓ Fundierte Kenntnisse der allgemeinen Funktionen von Energiespeichern am Niederspannungsnetz
- ✓ Fundierte Kenntnisse der Elektrik, der zugehörigen Fachbegriffe und der fachspezifischen Regeln
- ✓ Schaltberechtigung bis 1.000 V AC / 1.500 V DC und Kenntnisse über elektrische Geräte sowie Anlagen
- ✓ Einschlägige Kenntnisse über die Dokumente des SENEC-Speichers
- ✓ Einschlägige Kenntnisse über den Gefahrentransport gemäß ADR
- ✓ Abgeschlossene Schulung durch SENEC im Umgang mit dem SENEC-Speicher

#### 1.2 Gültigkeit

Diese Anleitung gilt für alle Generationen des SENEC.Home V2.1, SENEC.Home V3 und SENEC.Home 4.

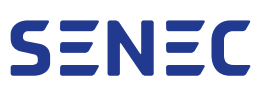

### 2 Serververbindung

Es ist möglich, dass die Verbindung zum SENEC-Server durch eine Störung nicht einwandfrei funktioniert oder Wartungsarbeiten die Verbindung verhindern. Prüfen Sie den aktuellen Status der Verbindung.

#### 2.1 Serververbindung über Supportportal prüfen

Über das Supportportal prüfen Sie, wann der SENEC-Speicher zuletzt mit dem SENEC-Server kommuniziert hat.

- 1. Im Supportportal unter mein-senec.de einloggen.
- 2. SENEC-Speicher auswählen.
- 3. Zeitpunkt der letzten Kommunikation prüfen im Menü Übersicht > Steuereinheit > Stand.

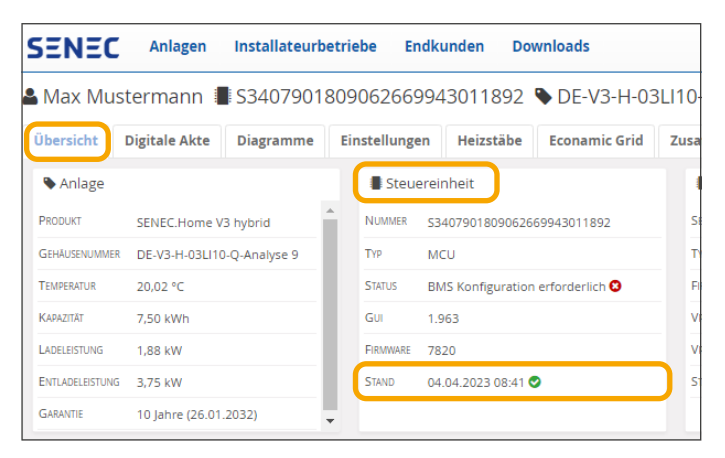

Folgende Zustände sind erkennbar:

| Symbol       | Bedeutung                                                                                                    |
|--------------|----------------------------------------------------------------------------------------------------|
|              | Intakte Serververbindung: Die letzte Kommunikation erfolgte vor < ca. 10 Minuten.                                                                                                    |
|              | Unterbrochene Serververbindung: Die letzte Kommunikation erfolgte vor > ca. 10 Minuten. Daten können vom SENEC-Speicher nicht gesendet oder vom SENEC-Server nicht empfangen werden. |
| $\bigotimes$ | Keine Serververbindung: Es erfolgte noch keine Kommunikation seit der Installation des SENEC-Spei-<br>chers.                                                                         |

#### 2.2 Serververbindung über Endkundenportal prüfen

Dieser Schritt gilt nur für den SENEC.Home V2.1, SENEC.Home V3 hybrid und SENEC.Home V3 hybrid duo. Um die Serververbindung für den SENEC.Home 4 zu prüfen, folgen Sie den Anweisungen in ↓ Abschnitt 2.3 auf S. 5.

Über das Endkundenportal prüfen Sie, wann der SENEC-Speicher zuletzt mit dem SENEC-Server kommuniziert hat.

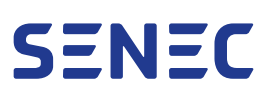

- 1. Im Endkundenportal unter mein-senec.de einloggen.
- 2. SENEC-Speicher auswählen.
- 3. Zeitpunkt der letzten Kommunikation in der Statusleiste links unten prüfen.

Folgende Zustände sind erkennbar:

- Intakte Serververbindung: Die Statusleiste wird angezeigt.
- Unterbrochene Serververbindung: Die Statusleiste wird nicht angezeigt. Daten können vom SENEC-Speicher nicht gesendet oder vom SENEC-Server nicht empfangen werden.

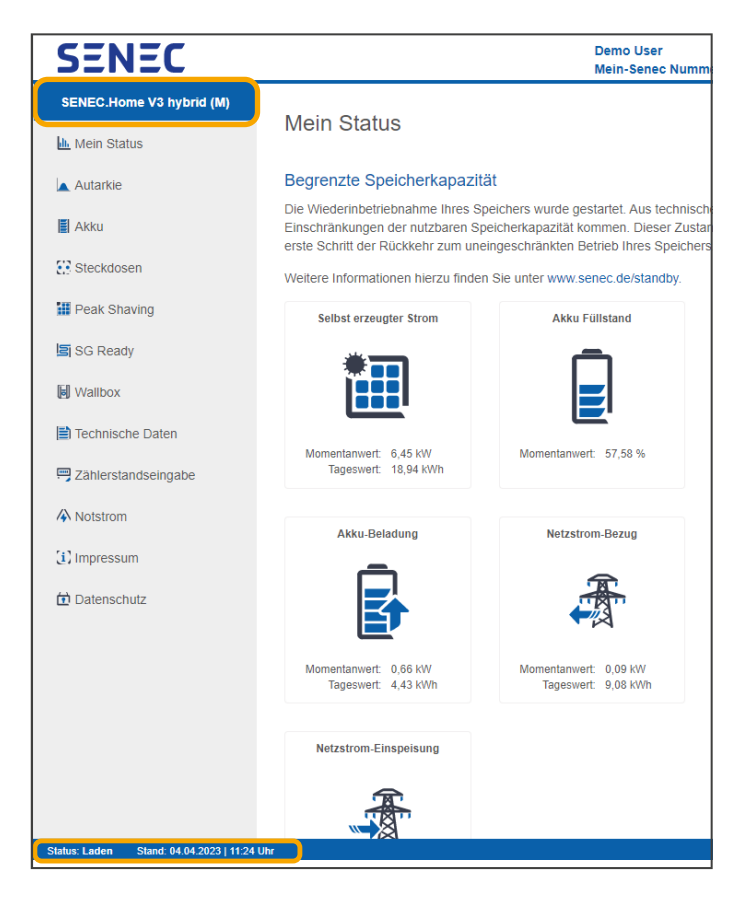

#### 2.3 Serververbindung über SENEC.App prüfen

Dieser Schritt gilt nur für den SENEC.Home 4. Um die Serververbindung für ältere Speicher-Generationen zu prüfen, folgen Sie den Anweisungen in ℕ Abschnitt 2.2 auf S. 4.

- 1. Die SENEC.App öffnen.
- 1. Zugangsdaten eingeben.
  - Nach erfolgreicher Anmeldung öffnet sich das Startfenster im Menü Übersicht.
- 2. Zeitpunkt der letzten Kommunikation in der Statusleiste rechts unten prüfen.

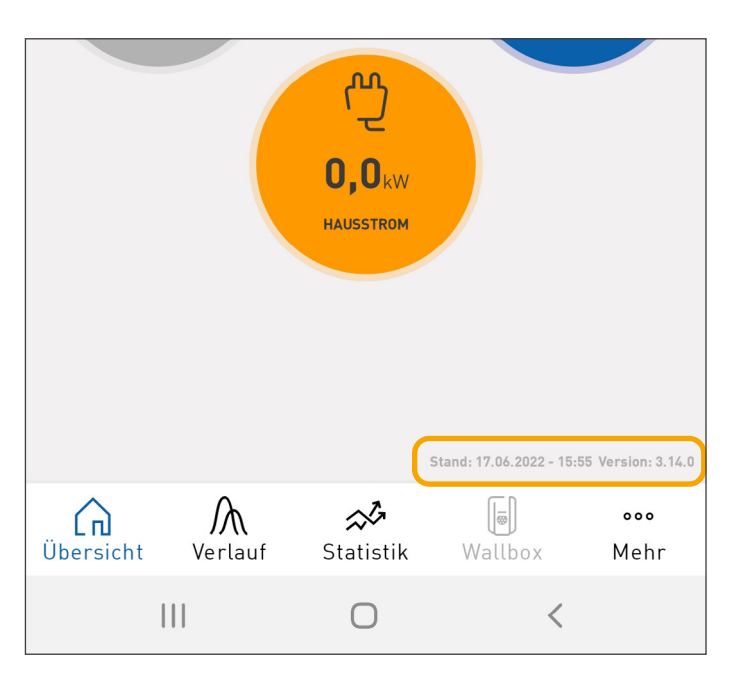

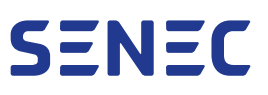

## 3 Fehlerbehebung

| Fehlerquelle                                 | Bedeutung                                                                                          | Handlungsempfehlung                                                                                                    |
|----------------------------------------------|----------------------------------------------------------------------------------------------------|----------------------------------------------------------------------------------------------------|
| Der PowerLAN-Adapter<br>verursacht Störungen | • Der PowerLAN-Adap-<br>ter kann Interferenzen<br>verursachen                                      | <ul> <li>Den PowerLAN-Adapter neu starten und prüfen, ob<br/>der SENEC-Speicher online geht</li> <li>Falls möglich ein LAN-Kabel direkt mit dem Router<br/>verbinden und prüfen, ob das Netzwerk stabil ist</li> <li>Wenn die Netzwerkverbindung stabil aufgebaut ist,<br/>den Router direkt mit einem LAN-Kabel verbinden</li> <li>Den PowerLAN-Adapter mit einem internetfähigen<br/>Gerät (PC, Laptop) verbinden und prüfen, ob eine<br/>Netzwerkverbindung aufgebaut werden kann</li> </ul>                                                                                                    |
| Die WLAN-Verbindung ist<br>gestört           | • Eine gestörte<br>WLAN-Verbindung<br>kann eine Serverver-<br>bindung verhindern                   | <ul> <li>Den Router und den WLAN-Repeater neu starten und<br/>prüfen, ob der SENEC-Speicher online geht</li> <li>Falls möglich ein LAN-Kabel direkt mit dem Router<br/>verbinden und prüfen, ob das Netzwerk stabil ist</li> <li>Wenn die Netzwerkverbindung stabil aufgebaut ist,<br/>den Router direkt mit einem LAN-Kabel verbinden</li> <li>Den Router mit einem internetfähigen Gerät (PC,<br/>Laptop) verbinden und prüfen, ob eine Netzwerkver-<br/>bindung aufgebaut werden kann</li> <li>Den WLAN-Repeater auf ausreichende Signalstärke<br/>prüfen und bei Bedarf näher zum Router stellen</li> </ul>                                                                    |
| Die Firewall blockiert die<br>Verbindung     | <ul> <li>Einstellungen der<br/>Firewall können den<br/>Verbindungsaufbau<br/>blockieren</li> </ul> | <ul> <li>Die Einstellungen des Routers auf eine bestehende<br/>Beschränkung prüfen und diese aufheben (¬ Ab-<br/>schnitt 4.2 auf S. 8)</li> <li>Kindersicherungen für den SENEC-Speicher deakti-<br/>vieren</li> <li>Eine bestehende Nachtschaltung des Routers deakti-<br/>vieren</li> <li>Weitere Einstellungen in der Firewall vornehmen:<br/>Ausgehende Verbindungen zu folgenden Servern und<br/>Ports müssen freigegeben sein:</li> <li>machine.mein-senec.de (80/tcp, 123/tcp+udp, 443/<br/>tcp)</li> <li>ns.eg-services.net (443/tcp)</li> <li>vpnfw.eg-services.net (22955/tcp, 500/udp, 1701/<br/>udp, 4500/udp)</li> <li>Weitere Router im Netzwerk erlauben</li> </ul> |

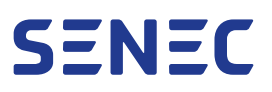

| Fehlerquelle                                    | Bedeutung                                                                                                    | Handlungsempfehlung                                                                                                    |
|-------------------------------------------------|----------------------------------------------------------------------------------------------------|----------------------------------------------------------------------------------------------------|
| Am Router liegt ein Ver-<br>kabelungsfehler vor | • Die Anschlüsse "LAN/<br>WAN" und "LAN" kön-<br>nen vertauscht worden<br>sein (z.B. am mitge-<br>lieferten VPN-Router<br>eines SENEC V1-Spei-<br>chers) | <ul> <li>Prüfen, ob die Anschlüsse am korrekten Port ange-<br/>schlossen sind</li> <li>Kabel auf Beschädigungen prüfen</li> </ul> |

### 4 Routereinstellungen

Der SENEC-Speicher benötigt einen unbeschränkten und ungefilterten Internetzugang. Bei Beschränkungen funktioniert die Serverkommunikation mit dem SENEC-Server nicht korrekt. Ein Indiz für dieses Problem ist, dass automatische Software-Updates nicht ausgeführt werden.

Die Routereinstellungen werden am Beispiel der Benutzeroberfläche einer FRITZ!Box (FRITZ!OS 7.50) gezeigt. Ähnliche oder gleiche Einstellmöglichkeiten können auch bei anderen Routern vorhanden sein.

#### 4.1 Internetzugang auf Beschränkungen prüfen

- 1. Benutzeroberfläche des Routers aufrufen.
- 2. Menü Internet > Filter öffnen.
  - ► Die Registerkarte **Kindersicherung** öffnet sich.
- 3. Prüfen, welches Gerät der SENEC-Speicher ist.
  - ▶ Im Beispiel heißt das Gerät SENEC.

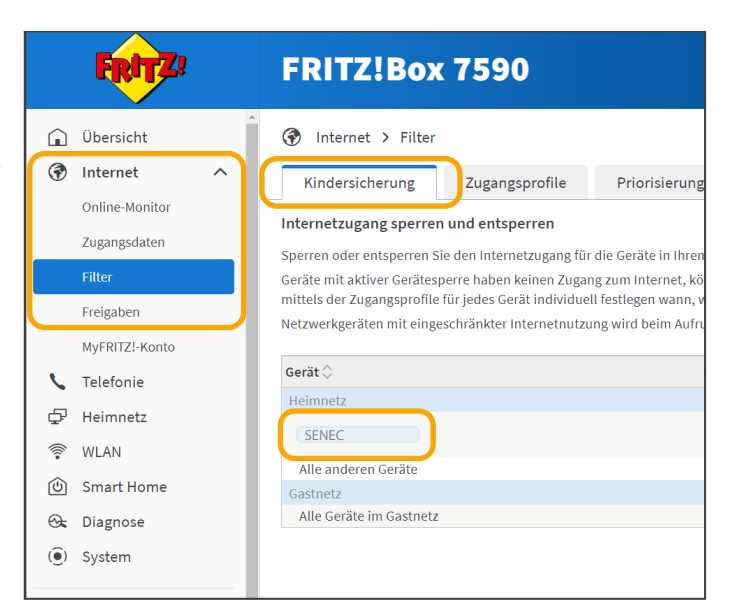

- 4. Prüfen, welcher Status in Spalte **Internetnutzung** angezeigt wird.
  - Status Unbeschränkt: Es sind keine Beschränkungen im Zugangsprofil vorhanden. Anpassungen sind nicht nötig.
  - Status Eingeschränkt: Es sind Beschränkungen im Zugangsprofil vorhanden. Die Beschränkungen müssen aufgehoben werden.

|          | PRITA                          | FRITZ!Box 7                                                     | 7590                                                 |                                                   |                                   |                                                                   | MyFRITZ                                             | EI FRITZINAS                           |           |
|----------|--------------------------------|-----------------------------------------------------------------|------------------------------------------------------|---------------------------------------------------|-----------------------------------|-------------------------------------------------------------------|-----------------------------------------------------|----------------------------------------|-----------|
| ŵ        | Übersicht                      | Internet > Filter                                               |                                                      |                                                   |                                   |                                                                   |                                                     |                                        | ?         |
| ۲        | Internet ^                     | Kindersicherung                                                 | Zugangsprofile                                       | Priorisierung                                     | Listen                            |                                                                   |                                                     |                                        |           |
|          | Online-Monitor<br>Zugangsdaten | Internetzugang sperren ur<br>Sperren oder entsperren Sie d      | n <mark>d entsperren</mark><br>Ien Internetzugang fü | r die Geräte in Ihrem He                          | eimnetz ganz ei                   | infach über die untenstehende                                     | Tabelle.                                            |                                        |           |
|          | Filter                         | Geräte mit aktiver Gerätespen<br>mittels der Zugangsprofile für | re haben keinen Zuga<br>jedes Gerät individu         | ng zum Internet, könne<br>ell festlegen wann, wie | n jedoch inner<br>und wie lange o | halb Ihres Heimnetzes wie gew<br>die Internetnutzung erlaubt ist. | ohnt weiter kommunizier<br>>>> zur Verwaltung der Z | ren. Alternativ könn<br>tugangsprofile | en Sie    |
|          | MyFRITZ!-Konto                 | Netzwerkgeräten mit eingesch                                    | nränkter Internetnutz                                | ung wird beim Aufruf vi                           | on http://fritz.b                 | xx angezeigt, wie die Internetr                                   | iutzung für dieses Gerät g                          | peregelt ist.                          |           |
| 5        | Telefonie                      | Gerät                                                           |                                                      | Ger                                               | ätesperre 🔾                       | Online-Zeit heute 🔾                                               | Internetnutzung 🔾                                   | Zugangsprofile                         |           |
| Ð        | Heimnetz                       | SENEC                                                           |                                                      | Spe                                               | rren                              | Unbegrenzt                                                        | Finerschränkt                                       |                                        |           |
| Ŷ        | WLAN                           | Alle anderen Geräte                                             |                                                      |                                                   |                                   | Linherrenzt                                                       | Unbeschranzt                                        | Standard                               |           |
| ٢        | Smart Home                     | Gastnetz                                                        |                                                      |                                                   |                                   | and a second                                                      |                                                     |                                        |           |
| <b>G</b> | Diagnose                       | Alle Geräte im Gastnetz                                         |                                                      |                                                   |                                   | Unbegrenzt                                                        | Eingeschränkt                                       | Gast                                   |           |
| ۲        | System                         |                                                                 |                                                      |                                                   |                                   |                                                                   | Aktualisieren                                       | Zugangsprofil                          | e ändern  |
|          | Assistenten                    |                                                                 |                                                      |                                                   |                                   |                                                                   |                                                     | Obernehmen                             | /erwerfei |

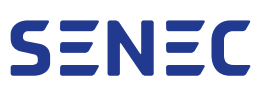

#### 4.2 Beschränkungen aufheben

- 1. In Spalte **Zugangsprofile** den Wert **Unbeschränkt** wählen.
- 2. Mit Schaltfläche Übernehmen bestätigen.
  - Das Zugangsprofil Unbeschränkt wird dem SENEC-Speicher zugewiesen.
     In Spalte Internetnutzung ändert sich der Status auf unbeschränkt.
     Die Beschränkungen sind aufgehoben.

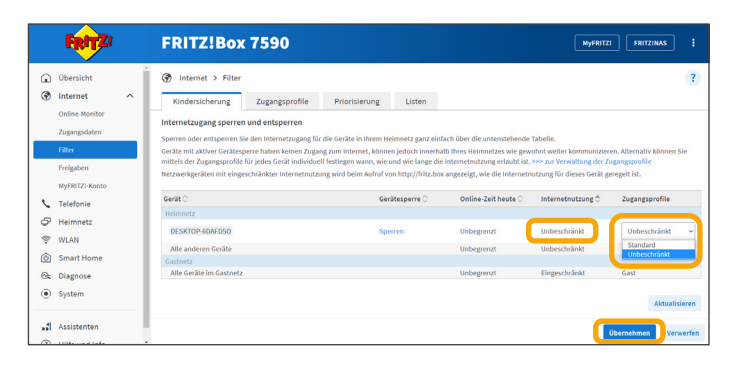

#### 4.3 Portfreigabe aktivieren

- 1. Menü Internet > Freigaben öffnen.
  - ► Die Registerkarte **Portfreigaben** öffnet sich.
- 2. Wenn der SENEC-Speicher nicht gelistet ist: Schaltfläche **Gerät für Freigaben hinzufügen** auswählen.
- 3. SENEC-Speicher aus der Geräteliste wählen.
- 4. Haken setzen bei **Selbstständige Portfreigaben** für dieses Gerät erlauben.
- 5. Mit Übernehmen bestätigen.
  - Die selbstständige Portfreigabe für den SENEC-Speicher ist aktiviert. Weitere Portfreigaben im Router sind nicht nötig.

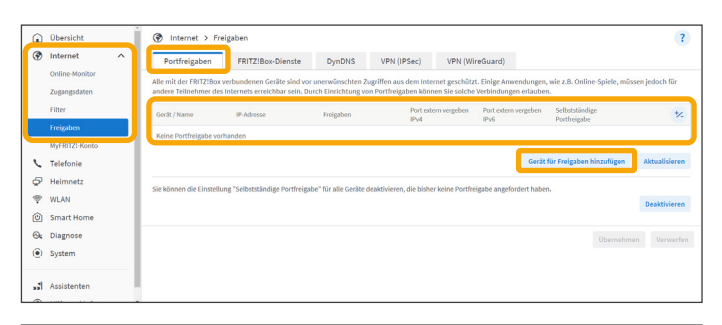

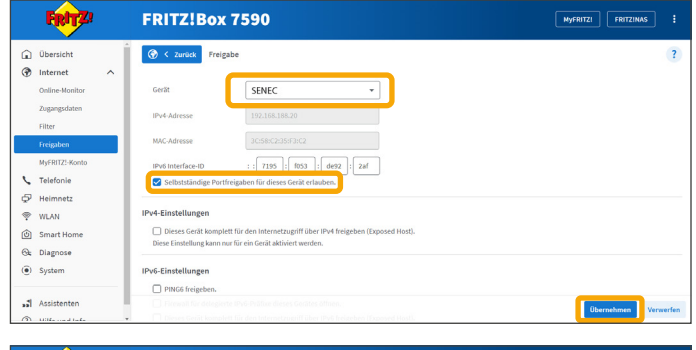

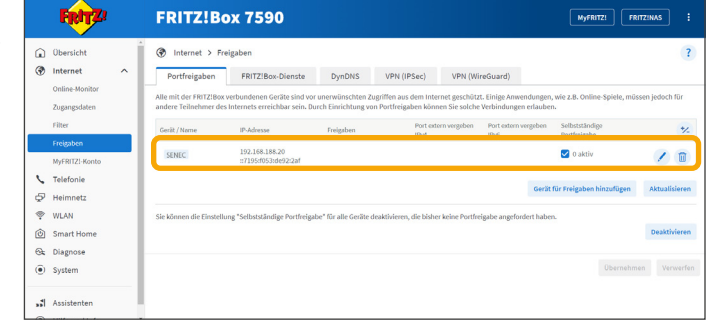

Sollten weiterhin Verbindungsprobleme vorliegen, kontaktieren Sie den technischen Support von SENEC:

Telefon: +49 341 87057 - 0

E-Mail: service@senec.com

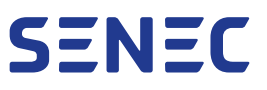

### Impressum

Lesen Sie dieses Dokument sorgfältig und beachten Sie die Sicherheitshinweise!

**Original in Deutsch** 

Alle Rechte vorbehalten.

© Copyright:

SENEC GmbH Wittenberger Straße 15 04129 Leipzig Deutschland

Telefon:+49 341 87057 - 0E-Mail:info@senec.comInternet:www.senec.com

SENEC ist ein Unternehmen der EnBW Energie Baden-Württemberg AG.

Diese Anleitung darf – auch auszugsweise – nur mit ausdrücklicher, schriftlicher Genehmigung von SENEC nachgedruckt oder vervielfältigt werden

### Änderungshistorie

| Version | Gültigkeit ab |
|---------|---------------|
| 1.0     | 16.08.2019    |
| 2.0     | 15.05.2023    |